Download the IPDSPlayer and any of the .hex files and save them in the same directory on your PC.

Open the IPDSPlayer by double clicking on the file. This opens a utility that allows you to select the parameters for printing.

- Port 5001 for Session 1, 5002 for Session 2 etc...
- Print Server IP Address enter the address of the Print Server or Adaptio Servers IP.
- File Name The .hex files will show in this window, select the file you want to print.

Clicking on Print will print the file to your printer.